# **WEBFIN CHANGELOG** VERSION 2.28.26

Release date:01/09/2020

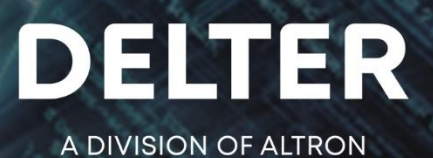

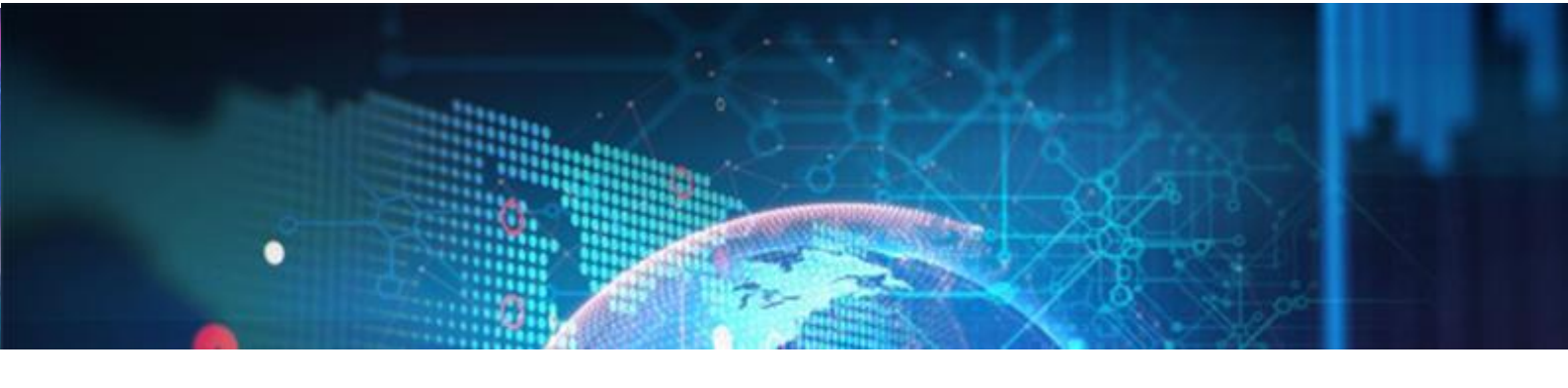

## **CHANGES FROM VERSION 2.27.24**

#### Updates:

- Dependent Info Validations
- » The following dependent information fields have been made mandatory when submitting a claim to UIA:
  - Id Number
  - Surname
  - Cell
  - Bank
  - Bank Account number

#### • Date of Birth to UIA Batch file

» The Date of Birth field is now included in the UIA insurance batch file.

#### • Custom Receipt Types

» Made enhancements to allow the creation of a custom receipt type in the setup and that it can function as a repayment method.

#### • Renaming of Cheque to Current

» Renamed the Bank Account Type "Cheque" to "Current" on the Client's, Dependent's, and Agent's banking details.

#### Prevention of sending multiple bulk SMS

» The "Send" button on the "Send bulk SMS message" screen will not be able to be clicked after the first click, to prevent sending multiple SMS to clients.

#### Solution Client Loan Statement additions

- » The following enhancements have been made to the Client Loan Statement report in Webfin:
  - Removed the: Expected late interest and late costs, Client Home & Work tel.
  - Added the Age Analysis total for client at the end of the Statement (per client) as on the date of statement is drawn.
  - Added the Branch's NCR number at the top of the Statement.
  - Added Branch Physical address beneath Name.
  - Added the Annual Interest Rate Percentage per loan.
  - Added the client status on the top of the report.
  - Added the current/today's date on the report.

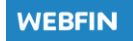

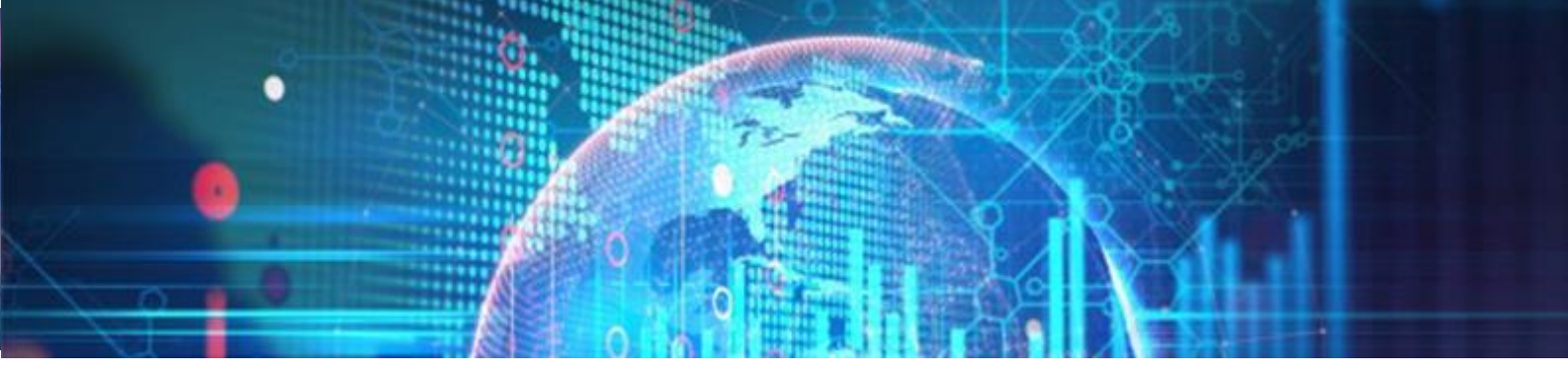

- Added the total outstanding balance on the report.
- Changed layout from landscape to portrait.
- Made the client's details fit into a standard envelope window when folded.
- Added in Branch's banking details.
- Added in client's reference.

#### • Province and Country field on the Client edit form

- » The Country dropdown menus have been added for physical and postal addresses on the client's Edit & Create screen.
- » If the Country selected on the dropdown menu is South Africa or Zambia, the Province field will be a dropdown menu with the provinces corresponding to the Country, and the merchant will be able to select a province from the prepopulated list.
- » If the country selected is any other country, the Province field will be a text field and the merchant can manually capture the province.
- » See figure below:

| Physical Address                          |                  | I F      | Postal Address- |                                     |          |
|-------------------------------------------|------------------|----------|-----------------|-------------------------------------|----------|
| Country:                                  | ALGERIA          | ( ) (    | Country:        | SOUTH AFRICA                        | <b>•</b> |
| Address Line 1:                           | ADDRESS LINE 1   |          | Address Line 1: | ADDRESS LINE 1                      |          |
| Address Line 2:                           | ADDRESS LINE 2   |          | Address Line 2: | ADDRESS LINE 2                      |          |
| Suburb:                                   | SUBURB           | <b>S</b> | Suburb:         | SUBURB                              |          |
| Town:                                     | TOWN             | Т        | Town:           | TOWN                                |          |
| Province:                                 | Capture Province | F I      | Province:       | Select Province                     | <b>•</b> |
| Postal Code:                              | 1234             | F        | Postal Code:    | EASTERN CAPE                        |          |
| Contact Details Home Tel No: Work Tel No: |                  |          |                 | FREE STATE<br>GAUTENG               |          |
| Cellular No:                              | 0829280149       | E-N      | Mail Address:   | KWAZULU-NATAL                       |          |
| Marketing Details                         | edium: NONE      | E        | ▼               | LIMPOPO<br>MPUMALANGA<br>NORTH WEST | •        |

#### So Ability to Opt-Out for Insurance in Webfin

- » An enhancement has been added to allow the user the ability to Opt-Out for insurance when creating a new loan from the front-end.
- » This functionality can be set @: Webfin>Setup>Loan>Insurance
- » See figure below:

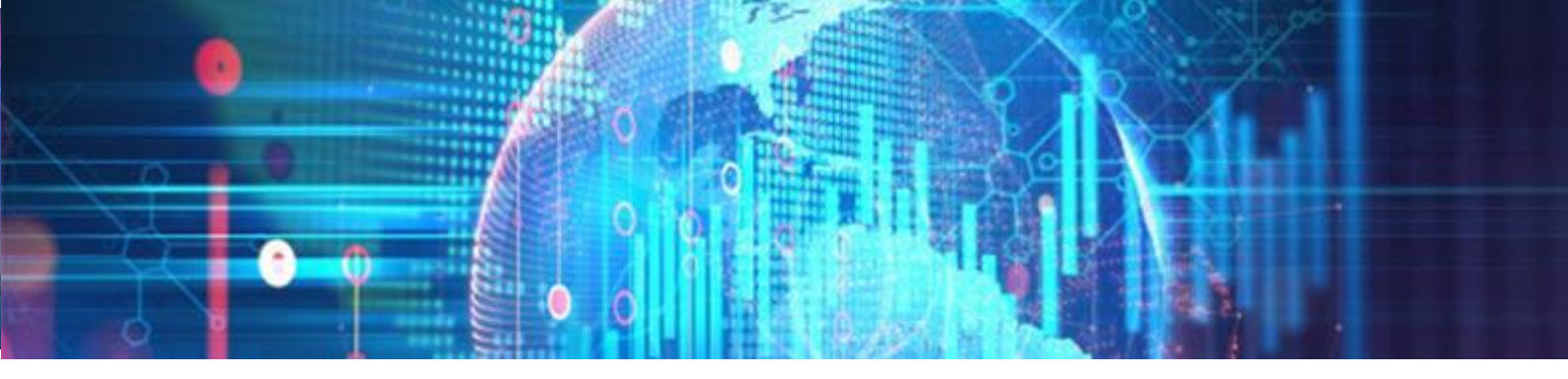

| Add         | Edit | Remove  | Insurance types |                   |         |            |            |             |         |        |                |             |
|-------------|------|---------|-----------------|-------------------|---------|------------|------------|-------------|---------|--------|----------------|-------------|
| Description |      | Insurer | Insure          | Calc type         | Max age | Min amount | Max amount | Step amount | Туре    | Cost   | Incl in Form39 | Can Opt Out |
| Liberty 1%  |      | Liberty | Cap+Int+Ini+Ser | Outstanding per p | 99      | 1.00       | 30,000.00  | 0.00        | Percent | 0.4500 | $\checkmark$   |             |
| Liberty 2%  |      | Liberty | Cap+Int+Ini+Ser | Outstanding per p | 99      | 1.00       | 30,000.00  | 0.00        | Percent | 0.4500 | $\checkmark$   |             |
| Liberty 3%  |      | Liberty | Cap+Int+Ini+Ser | Outstanding per p | 99      | 1.00       | 30,000.00  | 0.00        | Percent | 0.4500 |                |             |
|             |      | 1       |                 |                   |         | •          | •          |             |         |        |                |             |

## **New Features in V2.28.26:**

#### Solution Allps FEZA card Integration

- » A new functionality has been added that will allow users the ability to create and maintain a FEZA wallet in Webfin.
- » Users can now perform the following functions on FEZA Integration:
  - Create a Wallet.
  - Check Wallet status.
  - Link card to a Wallet.
  - Unlink Card.
- » The FEZA integration can be accessed on Webfin>Client Profile>Payout Options>FEZA

| FEZA                                                              |  |
|-------------------------------------------------------------------|--|
|                                                                   |  |
| Check wallet Status Create wallet Link card to wallet Unlink card |  |
|                                                                   |  |

- » Check wallet Status checks the status of a wallet and returns results accordingly.
- » Create Wallet Creates a new client wallet with Allps.
- » Link card to Wallet Links a card to an existing wallet.
- » Unlink Card Removes a card from an existing wallet.

#### I. Create Wallet

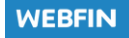

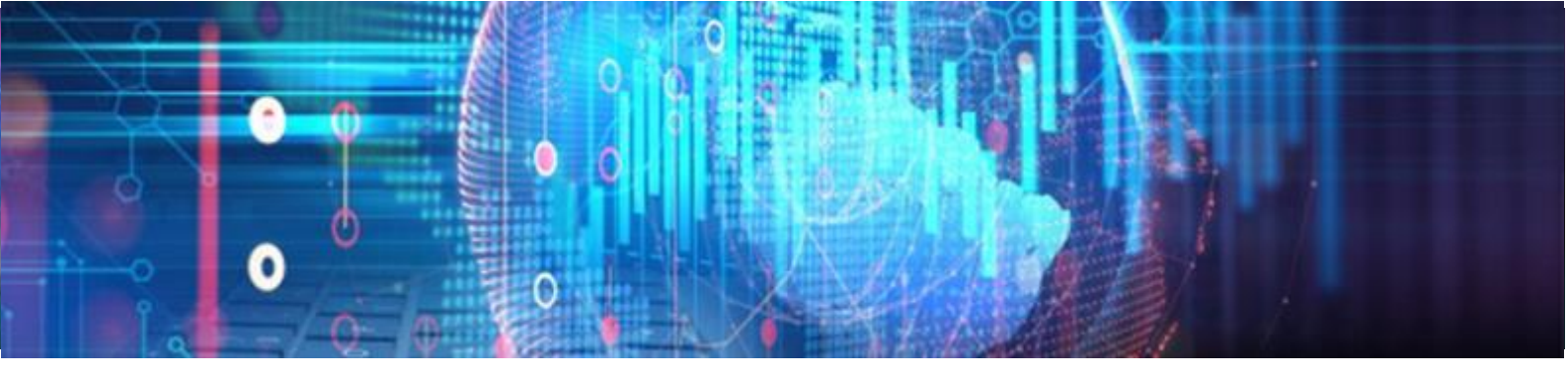

- » On the client screen under Payout Options when selecting FEZA in the dropdown list there will be a Create Wallet button that can be clicked if no wallet exists, so that a wallet can be created.
- » The user will have three options to choose from, in all three options the cellphone number that has been setup for the user on Webfin will be displayed under cell number input box.
- » Below is a list of options which can be used when creating a Wallet:
  - eWallet with EMV FEZA Card that requires the user to input a card number.
  - eWallet with Magstripe FEZA Card which requires the user to input a card number and a mailer number.
  - eWallet with cellphone number.
- » Figure below shows the "Create eWallet" options to choose from

| Cancel                                                                                                    | Create | Create eWallet |  |  |  |  |
|----------------------------------------------------------------------------------------------------|--------|----------------|--|--|--|--|
| <ul> <li>eWallet with EMV FEZA Card</li> <li>eWallet with Magstripe FEZA Card</li> <li>eWallet with Cellphone number</li> </ul> |        |                |  |  |  |  |
| Card number:                                                                                                    |        |                |  |  |  |  |
| <b>Cell number:</b> 0721565698                                                                                                  |        |                |  |  |  |  |
|                                                                                                    |        |                |  |  |  |  |

Once the eWallet is created, a message box will pop alerting the user of successful creation.A wallet can also be created if the client does not have a wallet, during the loan creation process and if the payout method selected is FEZA

Merchants can now also create a wallet for a consumer during the loan creation process on the Loan Details screen

#### II. Link Card to wallet

- » A client that has an existing eWallet can link a card to the eWallet by clicking on the "Link card to Wallet" button.
- » The user will have two options they can choose from when linking a card to an existing wallet.
- » The two option are "Link EMV FEZA Card" and "Link Magstripe FEZA Card".
- » See the "Link Card to Wallet" screen below:

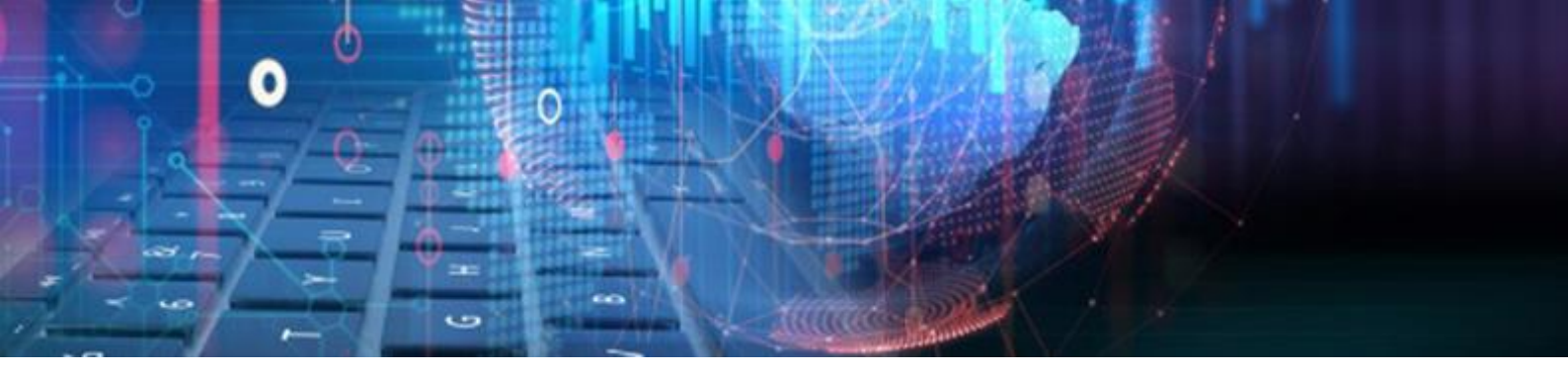

| Cancel                                                                   | Create | Link Card to Wallet |  |  |  |  |
|--------------------------------------------------------------------------|--------|---------------------|--|--|--|--|
| <ul> <li>Link EMV FEZA Card</li> <li>Link Magstripe FEZA Card</li> </ul> |        |                     |  |  |  |  |
| Card nur                                                                 | nber:  |                     |  |  |  |  |
|                                                                          |        |                     |  |  |  |  |
|                                                                          |        |                     |  |  |  |  |

#### III. Unlink Card

- » The Unlink card functionality will Unlink an allocated card from the client's existing wallet.
- » When a user clicks on the "Unlink Card" button, a confirmation message box will pop up for the user to confirm the cancellation of the card from the Wallet

#### Solution Allps Payout

- » A new functionality has been added on Webfin for Allps payout. This will allow merchants the ability to payout loan capital to FEZA Wallets.
- » When a user pays out a loan to a client that has a FEZA Wallet, a payout screen will pop displaying the amount to be paid out to the FEZA Wallet.
- » The Payout amount cannot be less than R10.00, a warning message box will pop up should the user attempt to payout an amount less than R10.00.
- » See the figure below:

| Cancel         | Continue | Loan payout |       |
|----------------|----------|-------------|-------|
| Action:        |          | Payout now  | -     |
| Payout amount: |          |             | 20.00 |
| Payout method: |          | FEZA        | -     |

- » The "Continue" button will pop up a confirmation message box to confirm the payout amount.
  - Some Bank Account Number Validation

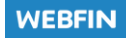

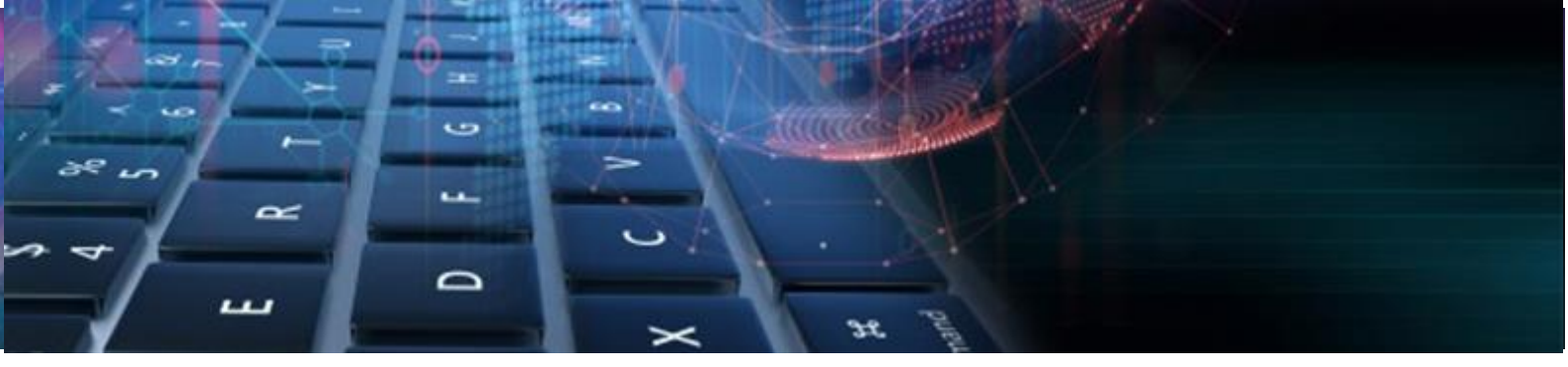

- » A new functionality has been added that will validate the client's bank account number field.
- » The bank account number validation must be turn on/active for validation to occur.
- » The functionality must be activated on the following location Webfin>Setup>Branch Setup>Validations.
- » See the figure below:

| Validation                      |    |      |
|---------------------------------|----|------|
| Validate name                   |    |      |
| Validate surname                | ON |      |
| Validate physical address       | ON |      |
| Validate physical address code  | ON |      |
| Validate postal address         | ON |      |
| Validate postal address code    | ON |      |
| Validate bank account           | ON |      |
| Validate bank account min value |    | 5 🌲  |
| Validate bank account max value |    | 15 🌲 |
| Strip invalid characters        | ON |      |

- » The merchant can set the minimum and maximum value on which the bank account number must validate on.
- » Will only allow numeric characters on the Client's back account number field if turned on.
- » Should the merchant capture an account number that does not meet the required minimum value, a notification will pop up as shown in the figure below. The same applies when exceeding a maximum value.

| Cancel                                  | Save                       | Edit Client       |                  |                   |                     |   |
|-----------------------------------------|----------------------------|-------------------|------------------|-------------------|---------------------|---|
| Personal [<br>Bank Deta                 | Details                    | Banking Details   | Employer Details | Insurance Det     | tails NCR stats     |   |
| Bank name:<br>Branch code               | 2                          | CAPITEC<br>470010 | <b>v</b>         | Branch name:      | Universal Bank Code | ¥ |
| Account D<br>Account nur<br>Account hol | oetails —<br>mber:<br>der: | 456<br>T MOLOANTO | Too sho          | rt! Account type: | SAVING              |   |

#### End of Webfin V2.28.26 changelog

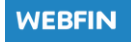

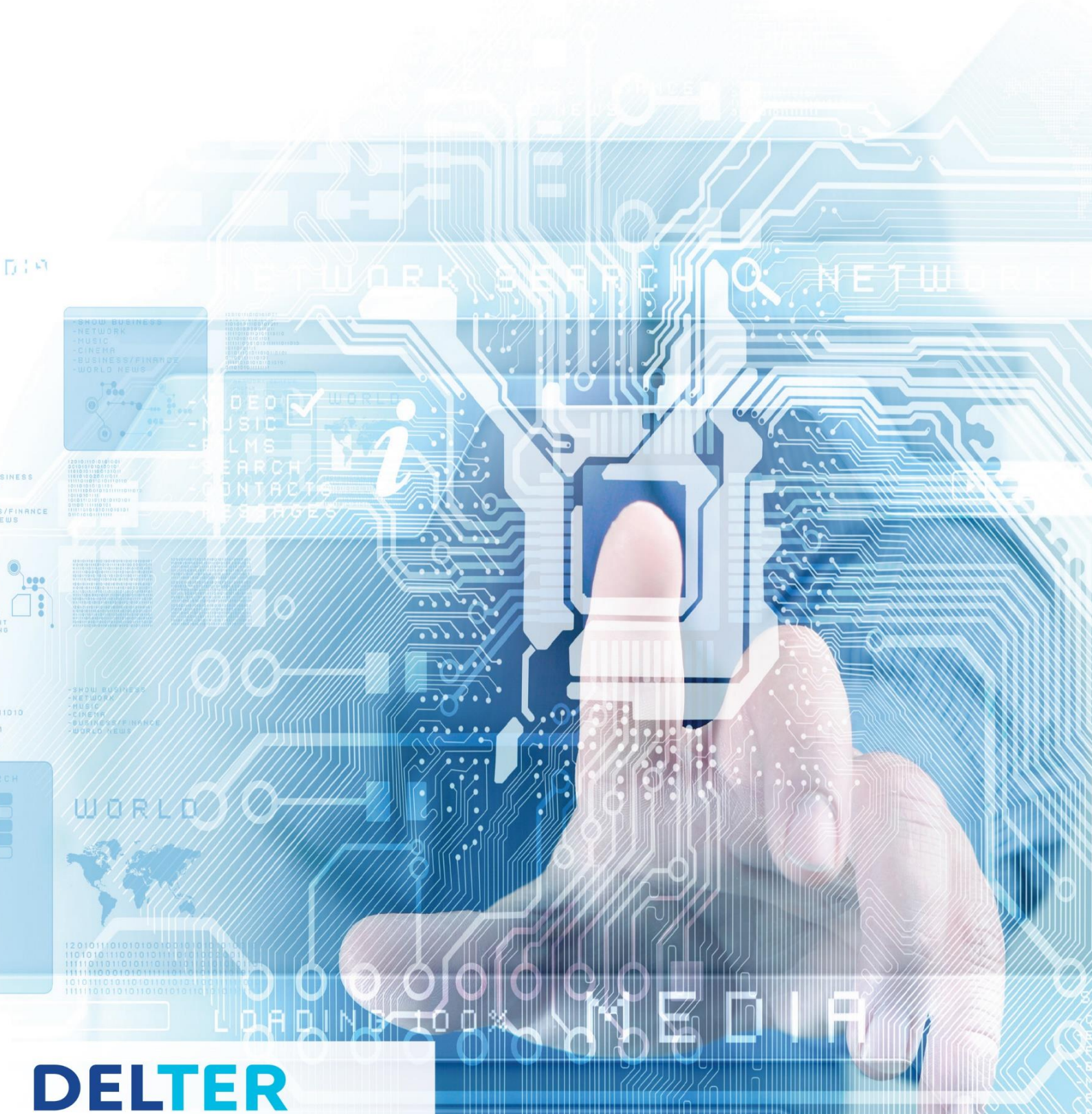

# A DIVISION OF ALTRON

A DIVISION OF ALL

Contact Details Tel: +27 12 060 0370

Email: info@delter.co.za

Physical Address: Glenfield Office Park, 375 Oberon Ave, Block F, Faerie Glen, Pretoria, 0081

Postal Address: P.O. Box 70361, Die Wilgers, 0042 www.delter.co.za